Columns can be sorted in the report builder mode by various methods.

## Method 1: Selecting column headings

- 1. Go to the Report Builder .
- 2. Select a column heading to sort by that column (to sort A to Z).
- 3. Select the column heading again (to sort Z to A).
- 4. Repeat for multiple columns as required.
- 5. Select **SAVE** to save the report.

## Method 2: Using the column context menu

- 1. Go to the Report Builder.
- 2. Select the down arrow in the column header (visible on hover). The column context menu appears.
- 3. Select 'Sort A to Z' or 'Sort Z to A'.
- 4. Repeat for multiple columns as required.
- 5. Select **SAVE** to save the report.

## Method 3: Using the sort options

- 1. Go to the Report Builder.
- 2. Select the down arrow in the column heading (visible on hover). The column context menu appears.
- 3. Select **Sort Options**. The Report Sorting Options dialog appears with existing sort settings.
- 4. Select Add Sorting. The Sort by fields appear.
- 5. Select the first down arrow. The column titles display.
- 6. Select the column to sort.
- 7. Select the next down arrow. The sort order options display.
- 8. Select the sort order to sort.
- 9. Select Add Sorting to sort sort by more than one column.
- 10. Select **OK** to sort the report.
- 11. Select **SAVE** to save the report.